## How to create a new order

- 1. If you are not yet registered on our site, create a new account
- 2. Log in to your client area
- 3. Click on Dashboard and Choose a product/service
- 4. Configure the chosen product/service
- 5. Click on the Continue button
- 6. Check your order summary and click Checkout
- 7. Done! Invoice has been issued and your server/service will be deployed after it has been paid